Steps for Migrating from KW45x41x8xAxx (1 MB) to KW45x41x5xAxx (512 kB)Rev. 2 — 27 October 2023Application note

#### **Document information**

| Information | Content                                                                                                    |
|-------------|----------------------------------------------------------------------------------------------------|
| Keywords    | AN14077, IAR IDE, KW45B41Z, MCUXpresso, flash memory, linker file                                                                                                    |
| Abstract    | This document describes the initial steps require to migrate from 1 MB flash to 512 kB flash. The document explains the KW45B41Z demonstrator package and the software configuration of the X-KW45BZ41 board. |

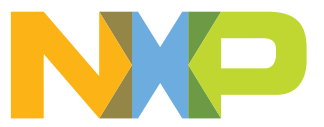

### 1 Introduction

This document describes the initial steps require to migrate from 1 MB flash to 512 kB flash. The document explains the KW45B41Z demonstrator package and the software configuration of the X-KW45BZ41 board.

**Note:** It is important to know which KW45 variant you have. This information helps to configure the software to use the flash properly.

### 2 Working with SDK example projects

The following sections explain the steps to download and run the software examples.

### 2.1 Getting the SDK

NXP provides code examples to get you started. For more information, see the MCUXpresso SDK Builder page.

- 1. Access the MCUXpresso SDK Builder.
- 2. Log in with your NXP account and click "Select Board/Processor" on the left menu. Select the "KW45B41Z-EVK", as shown in Figure 1.

| # SDK Dashboard                       | Select Development Board                                             |                   |                                                            |
|---------------------------------------|----------------------------------------------------------------------|-------------------|------------------------------------------------------------|
| BUILD SDK<br>Select Board / Processor | Search for your board or kit to get started.                         |                   | Selection Details                                          |
| Middleware (3)                        | Search for Hardware                                                  |                   | Select a Board, Kit or Processor<br>from the available Xit |
| * Teolchain (Off)                     | ka#5                                                                 | (S) Q.            | SDK                                                        |
| (OF)<br>ADMINISTRATION                | Select a Board, Kit, or Processor<br>HVP-XV46F1500I (MKV46F2558xx16) | *                 | Matched Hardware Platforms                                 |
| · Neescators                          | HVP-KV58F (MKV58F1M0xxx24)                                           |                   | Found 600 HW solutions that match your criteria.           |
| Preferences                           | KW38-ER-RD (MKW38A512xx4)                                            |                   | (Boards: 659), Kits: 69), Processors: 633)                 |
| DOWINLOADS                            | KW45B41Z-EVK (KW45B41Z83xxxA)                                        | Controlled access | Filtering Criteria - Reset all                             |
| MCUXpresse IDE                        | MAPS-KS22 (MKS22FN256xx12)                                           |                   | Required Middleware                                        |
| MCUXpresso<br>Config Tools            | TWR-K21D50M (MK21DN512Axxx5)                                         |                   | Middleware filtering not applied                           |
| B Office data                         | TWR-K21F120M (MK21FN1M0Accc12)                                       |                   | Required Example Projects                                  |
| MCUREresse                            | TWR-K22F120M (MK22FN512xx12)                                         |                   | Example Project filtering not applied                      |
| Secure Provisioning Tool              | TWR-K24F120M (MK24FN256xx12)                                         |                   | Required Toolchains                                        |
| INTERNAL                              | TWR-K600100M (MK600N512xx10)                                         |                   | Toolchains filtering not applied                           |
| i Deployed Releases                   | TWR-K64F120M (MK64FN1M0xx12)                                         |                   | Processor Parametric Filtering                             |
| ? Hardware in Releases                | TWR-K65F180M (MK65FN2M0xx18)                                         |                   | Processor Parametric Filtering not applied                 |
| HE Analytics                          | TWR-K80E150M (MK80EN256mc15)                                         |                   |                                                            |

#### Figure 1. Select development board

#### 3. Click "Build MCUXpresso SDK" on the right menu.

| Search for your board or kit to get started. | Selection Details                                        |
|----------------------------------------------|----------------------------------------------------------|
| Search for Hardware                          | KW45B41Z-EVK O<br>KW45B41Z-EVA O<br>Bluetooth Low Energy |
| Select a Board, Kit, or Processor            | Actions                                                  |
| ▼ Boards                                     | (+) Add to Filtering Criteria                            |
| ✓ Kinetis                                    | Evplore calentias with Disc tool                         |
| KW45B41Z-EVK (KW45B41Z83xxxA)                | Explore beredulor with Prins tool                        |
| ✓ Kits                                       | Explore selection with Clocks tool                       |
| <ul> <li>Kinetis</li> </ul>                  | 20 40 F                                                  |
| KW45B41ZEVK with A8964 (KW45B41Z83xxxA)      | V2.12.5 * Build MCOXpresso SDK                           |
| <ul> <li>Processors</li> </ul>               | Matched Hardware Platforms                               |
| <ul> <li>Kinetis</li> </ul>                  | Found (1991) HW solutions that match your criteria.      |
| • W                                          | (Boards: 156), Kits: 104, Processors: 531))              |
| ▼ KW4x                                       |                                                          |
| KW45B41Z52xxxA                               | Filtering Criteria - Reset all                           |
| KW45B41Z53xxxA                               | Required Hardware                                        |

#### Figure 2. Build MCUXpresso SDK

- 4. Select the "Host OS" that you are working on and the "Toolchain/IDE" you want to develop. For this case, click "All". This option selects all the toolchains and middleware.
- 5. Click "Download SDK".

Steps for Migrating from KW45x41x8xAxx (1 MB) to KW45x41x5xAxx (512 kB)

|                         | Build SDK for KW45B412-EVK<br>Construction for a functional data by MCL2Spresso Tools.<br>Construction for a functional data by SDT and Generate Progets<br>Hunton Res 2 A functional data by SDT and Generate Progets<br>Function Res 2 A functional data by SDT and Generate Progets<br>Social data by SDT and SDT and |                                          |               |                                                             |                                 |  |  |  |
|-------------------------|----------------------------------------------------------------------------------------------------|------------------------------------------|---------------|-------------------------------------------------------------|---------------------------------|--|--|--|
|                         |                                                                                                    | Name                                     | Category      | Description                                                 | Dependencies                    |  |  |  |
|                         | $\checkmark$                                                                                                    | CMSIS DSP Library                        | CMSIS DSP Lib | CMSIS DSP Software Library                                  | ^                               |  |  |  |
|                         | $\checkmark$                                                                                                    | EdgeLock SE050 Plug and Trust Middleware | Middleware    | Secure subsystem library - SSS APIs                         |                                 |  |  |  |
|                         | $\checkmark$                                                                                                    | GenFSK                                   | Middleware    | GenFSK stack and examples                                   |                                 |  |  |  |
|                         | ~                                                                                                    | LIN Stack                                | Middleware    | LIN Stack middleware                                        |                                 |  |  |  |
|                         | $\checkmark$                                                                                                    | mbedTLS                                  | Middleware    | mbedTLS SSL/TLS library                                     |                                 |  |  |  |
|                         | $\checkmark$                                                                                                    | multicore                                | Middleware    | Multicore Software Development Kit                          |                                 |  |  |  |
|                         |                                                                                                    | Wireless BLE stack                       | Middleware    | BLE                                                         | Wireless Connectivity Framework |  |  |  |
|                         | $\checkmark$                                                                                                    | FreeRTOS                                 |               | Real-time operating system for microcontrollers from Amazon |                                 |  |  |  |
|                         |                                                                                                    |                                          |               | DOWNLGAD SDK                                                |                                 |  |  |  |
| Figure 3. Select the to | olo                                                                                                    | chain and dow                            | nload the     | SDK package                                                 |                                 |  |  |  |

### 2.2 MCUXpresso software setup

Depending on the KW45 flash, change the linker file; It can be 1 MB flash or 512 kB flash. To change the linker file, click "Project > Properties > MCU settings" and modify the flash size.

| Idvarding under service service ser | Properties for kw45b41zevk_v                               | wireless_uart_bm            |                                      |                 |                          |                                |                                         |             |  |  |
|----------------------------------------------------------------------------------------------------|------------------------------------------------------------|-----------------------------|--------------------------------------|-----------------|--------------------------|--------------------------------|-----------------------------------------|-------------|--|--|
| Second State State St |                                                            | MCU settings                |                                      |                 |                          |                                | ¢                                       | ▼ <> ▼ 8    |  |  |
| Sindicinamed<br>Biologi<br>MCU setting:<br>Statings<br>Tool Chain Sditor       > SDK MCUS       Preinstalled SDR: Plasse click above an<br>SDR: Sorter Statings<br>Tool Chain Sditor       MCU from installed SDR: Plasse click above an<br>SDR: Sorter Statings<br>Tool Chain Sditor       MCU from installed SDR: Plasse click above an<br>SDR: Sorter Statings<br>Tool Chain Sditor       MCU from installed SDR: Plasse click above an<br>SDR: Sorter Statings<br>Tool Chain Sditor       MCU from installed SDR: Plasse click above an<br>SDR: Sorter Statings<br>Tool Chain Sditor       MCU from installed SDR: Plasse click above an<br>SDR: Sorter Statings<br>Tool Chain Sditor         Not Kinds       Not Kinds       NV KWASB41283xxxA<br>SVA       NV KWASB41283xxA<br>SVA       NV KWASB41283xxXA<br>SVA       NV KWASB41283xxA<br>SVA <th>&gt; Resource<br/>Builders<br/>✔ C/C++ Build<br/>Build Variables</th> <td>Avai</td> <td>lable parts</td> <td></td> <td></td> <td></td> <td></td> <td></td>                                                                                                    | > Resource<br>Builders<br>✔ C/C++ Build<br>Build Variables | Avai                        | lable parts                          |                 |                          |                                |                                         |             |  |  |
| Settings<br>Tol Chain Editor         > CC 4- General<br>MCU/press Config Tools<br>Project Natures<br>Project References<br>> Run/Debug Settings<br>Task Tags         > Kur/Debug Settings<br>Task Tags         > Validation             Target architecture:         > Default LinkSever Flash Driver         > Preserve memory configuration         > Preserve memory configuration         > Preserve memory configuration         > Preserve Flash Driver         > Preserve Flash Driver         > Preserve Flash Driver         > Bash Mark RAM & Dacoton State Driver         > RAM SRAM RAM & Dacoton State Driver         Pash PROGRAM Flash Driver         Preserve Flash Driver         Preserve Flash Driver         Preserve Flash Driver         Preserve Flash Driver         Preserve Flash Driver         Pash PROGRAM Flash Driver         Preserve Flash Driver         Preserve Flash Driver         Pash Mark RAM Doc2000000 do 110-00         RAM SRAM RAM Doc2000000 do 110-00         RAM SRAM RAM Doc2000000 do 110-00         RAM SRAM RAM Doc2000000 do 110-00         RAM SRAM RAM Doc2000000 do 110-00         RAM SRAM Split Driver         Pash Mark RAM Doc2000000 do 110-00         RAM SRAM Split Driver <td< td=""><th>Environment<br/>Logging<br/>MCU settings</th><td>✓ SDK MCUs<br/>MCUs from ins</td><td>talled SDKs. Pleas</td><td>e click above o</td><td>MCUs fro<br/>part supp</td><td>stalled MCUs<br/>om preinstalle</td><td>ed LPC and generi</td><td>ic Cortex-M</td></td<>                                                                                                    | Environment<br>Logging<br>MCU settings                     | ✓ SDK MCUs<br>MCUs from ins | talled SDKs. Pleas                   | e click above o | MCUs fro<br>part supp    | stalled MCUs<br>om preinstalle | ed LPC and generi                       | ic Cortex-M |  |  |
| MCUXpresso Config Tools<br>Project References         > Run/Debug Settings<br>Task Tags         > Validation         > Validation         > Validation         Preserve memory configuration<br>Preserve memory configuration<br>Preserve memory configuration<br>Preserve memory configuration         Perserve memory configuration<br>Preserve memory configuration         Perserve memory configuration<br>Preserve memory configuration         Validation Stree         Validation Stree         Red Flash Add RAM         Spit Isin Delete         Retree Default         Add Flash         Add Flash         Add Flash         Add Flash         Add Flash         Add Flash         Add F                                                                                                    | Settings<br>Tool Chain Editor<br>> C/C++ General           | SDKs.                       | 1Z83xxxA                             | tain additional | Target                   | lxxx                           |                                         | ^           |  |  |
| Project References<br>> Raw/Debug Settings<br>Task Tags <ul> <li>Validation</li> <li>VCMAk</li> <li>VCMSSKX</li> <li>VCSS56c</li> <li>MCXN95XX</li> <li>VC1116c</li> <li>LC111bcx</li> <li>LC111bcx</li> <li>LC111</li></ul>                                                                                                    | MCUXpresso Config Tools<br>Project Natures                 | > K32W061                   |                                      |                 | > LPC<br>> LPC           | > LPC1102<br>> LPC112x         |                                         |             |  |  |
| Veildation     Veildation     Veildatin     Veildation     Veildation     Veildation     Veildation          | Project References<br>> Run/Debug Settings                 | ✓ KW4x<br>KW45E             | 41Z83xxxA                            |                 | > LPC                    | 11Axx<br>11E6x                 |                                         |             |  |  |
| I arget architecture:       cortex-m33         Preserve memory configuration         Preserve project configuration         Default LinkServer Flash Driver         Flash       0x0         Pash       0x60000         KW45B412B3xxxAP*         Default LinkServer Flash Driver       From and alias         Location       Size         Type       Name         Alias       Location         Size       Driver         Flash       PROGRAM         Plash       Oxfe000         RAM       RAM         RAM       RAM         RAM       RAM         RAM       RAM         RAM       RAM         RAM       RAM         RAM       RAM         RAM       RAM         RAM       RAM         RAM       RAM         RAM       RAM         RAM       RAM         RAM       Rak         Restore Defaults       Apply         Cortex       Apply and Close         Apply and Close       Cancel                                                                                                    | > Validation                                               | > LPC55S6x<br>> MCXN5XX     | (                                    |                 | > LPC<br>> LPC           | 11U6x<br>11Uxx                 |                                         |             |  |  |
| Target architecture:       cortex-m33         Preserve memory configuration       Preserve project configuration         Memory details (KW45B41283xxxA)*       Browse         Type       Name         Alias       Location         Size       Driver         Flash       PROGRAM         Flash       PROD         Plash       PROD         Plash       Oxfe000         KW45841.c       Preserve         Flash       PROD         Pash       PROD         Pash       Oxfe000         Add Flash       Add RAM         Spit       Join         Delete       Import         Merge       Export         Generate       Refresh MCU Cache         Restore Defaults       Apply                                                                                                    |                                                            |                             |                                      |                 | > LPC                    | 11xx                           |                                         | *           |  |  |
| Image: Proof Proof Proo                             |                                                            | Memory detai                | ls (KW45B41Z83<br>erver Flash Driver | xxxA)*          | Location                 | Size                           | Driver                                  | Browse      |  |  |
| Flash       NVM_region       Flash2       0xf6000       0x8000       KW45B41.c       Image: State of the state of the state o                                                                                      |                                                            | Flash                       | PROGRAM                              | Flash           | 0x0                      | 0xf6000                        | KW45B41.c                               | 1<br>1<br>1 |  |  |
| Flash       PROD_DATA       Flash3       Oxfe000       Ox2000       KW45B41.c         RAM       SRAM       RAM       RAM       Ox2000000       Ox400       1MB flash         RAM       rpmsg_sh       RAM3       Ox499c8800       Ox1800       1MB flash         Add Flash       Add RAM       Split       Join       Delete       Import       Merge       Export         Refresh       MCU Cache       Restore       Defaults       Apply         Import       Apply and Close       Cancel                                                                                                    |                                                            | Flash                       | NVM_region                           | Flash2          | 0xf6000                  | 0x8000                         | KW45B41.c                               | ₽1          |  |  |
| RAM       SRAM       RAM       0x20000400       0x1bc00       1MB flash         RAM       RAM_VECT       RAM2       0x2000000       0x400       1MB flash         RAM       rpmsg_sh       RAM3       0x489c8800       0x1800       1MB flash         Add Flash       Add RAM       Split       Join       Delete       Import       Merge       Export       Generate         Refresh       MCU Cache       Restore Defaults       Apply       Apply and Close       Cancel         4       KWA55       Lipkor filo       1 MB flash       Kancel       Kancel       Kancel                                                                                                    |                                                            | Flash                       | PROD_DATA                            | Flash3          | 0xfe000                  | 0x2000                         | KW45B41.c                               |             |  |  |
| Add Flash Add RAM Split Join Delete Import Merge Export Generate<br>Refresh MCU Cache<br>Restore Defaults Apply<br>C Apply and Close Cancel                                                                                                    |                                                            | RAM                         | SRAM                                 | RAM             | 0x20000400               | 0x1bc00                        | 1.0000000000000000000000000000000000000 | _           |  |  |
| Add Flash Add RAM Split Join Delete Import Merge Export Generate<br>Refresh MCU Cache<br>Restore Defaults Apply<br>2 Apply and Close Cancel                                                                                                    |                                                            | RAM<br>RAM                  | RAM_VECT<br>rpmsg_sh                 | RAM2<br>RAM3    | 0x20000000<br>0x489c8800 | 0x400<br>0x1800                | 1MB fla                                 | ash         |  |  |
| Refresh MCU Cache<br>Restore Defaults Apply<br>(?)<br>Apply and Close Cancel<br>Apply and Close Cancel                                                                                                    |                                                            | Add Flash                   | Add RAM Sp                           | lit Join De     | elete Import.            | Merge                          | Export Ger                              | nerate      |  |  |
| Restore Defaults     Apply       ?     Apply and Close     Cancel                                                                                                    |                                                            |                             |                                      |                 |                          |                                | Refresh M                               | ICU Cache   |  |  |
| Image: Cancel           Image: Cancel                                                                                                    |                                                            | - fin                       |                                      |                 |                          | Res                            | tore Defaults                           | Apply       |  |  |
| ro 4 KW45 linker file 1 MB flash                                                                                                    | (?)                                                        |                             |                                      |                 |                          | Apply                          | and Close                               | Cancel      |  |  |
| IE 9. NV93 UUNELUE LUD UASU                                                                                                    |                                                            |                             |                                      |                 |                          |                                |                                         |             |  |  |

Steps for Migrating from KW45x41x8xAxx (1 MB) to KW45x41x5xAxx (512 kB)

| type filter text                                                                                                    | MCU settings                                                                                                    | $\Diamond$                                                                                                    | • <> • 8          |
|----------------------------------------------------------------------------------------------------|----------------------------------------------------------------------------------------------------|----------------------------------------------------------------------------------------------------|-------------------|
| > Resource<br>Builders<br>V C/C++ Build<br>Build Variables                                                                                                    | Available parts                                                                                                    |                                                                                                    |                   |
| Environment<br>Logging<br>MCU settings<br>Settings<br>Tagl Chair Editor                                                                                                    | SDK MCUs MCUs from installed SDKs. Please click above or visit mcuxpresso.nxp.com to obtain additional SDKs.                                                                                                    | Preinstalled MCUs MCUs from preinstalled LPC and generic part support Target                                                                                        | c Cortex-M        |
| <ul> <li>C/C++ General</li> <li>MCUXpresso Config Tools</li> <li>Project Natures</li> <li>Project References</li> <li>Run/Debug Settings</li> <li>Task Tags</li> <li>Validation</li> </ul> | NXP KW45B41283xxxA           > K32W061           > KW3x           \varkstyle{KW45B41283xxxA}           \varkstyle{KW45B41283xxxA}           > LPC5556x           > MCXN5XX           > MCXN5XX                                   | CTNxxx     LPC1102     LPC112x     LPC112x     LPC114xx     LPC11Exx     LPC11Exx     LPC1106x     LPC1106x     LPC1106x     LPC1110x                               |                   |
|                                                                                                    | Target architecture:                                                                                                    | cortex-m33                                                                                                    | rowse             |
|                                                                                                    | Type         Name         Alias         Lo.           Flash         PROGRAM         Flash         0x/           Flash         NVM_region         Flash2         0x/           Flash         PROD_DATA         Flash3         0x/ | Size         Driver           0         0x76000         KW45B41.c           76000         0x8000         KW45B41.c           7e000         0x2000         KW45B41.c | ŷ<br>₽            |
|                                                                                                    | RAM SRAM RAM 0x2<br>RAM RAM_VECT RAM2 0x2<br>RAM rpmsg_sh RAM3 0x4                                                                                                    | 20000400 0x1bc00<br>20000000 0x400<br>489c8800 0x1800<br>512 kB                                                                                                    | 3 flash           |
|                                                                                                    | Add Flash Add RAM Split Join Delete                                                                                                    | Import Merge Export Gen<br>Refresh M                                                                                                    | erate<br>CU Cache |
|                                                                                                    |                                                                                                    | Restore Defaults                                                                                                    | Apply             |
|                                                                                                    |                                                                                                    |                                                                                                    |                   |

# 2.3 Running the Hello World

To run the "Hello World" example with the MCUXpresso IDE, perform the following steps:

1. Open the MCUXpresso IDE and create or reuse one of your workspaces.

| MCUXpresso IDE Launcher                                                                         | × |
|-------------------------------------------------------------------------------------------------|---|
| Select a directory as workspace                                                                 |   |
| MCUXpresso IDE uses the workspace directory to store its preferences and development artifacts. |   |
| Workspace: \Documents\MCUXpressoIDE_11.4.1_6260\workspace_KW45 V Browse                         |   |
|                                                                                                 |   |
| Use this as the default and do not ask again                                                    |   |
| Recent Workspaces                                                                               |   |
| Launch Cancel                                                                                   |   |

Figure 6. Select your MCUXpresso workspace

2. Select the Installed SDKs tab. Drag and drop the SDK zip file downloaded in the previous step.

### **NXP Semiconductors**

# AN14077

Steps for Migrating from KW45x41x8xAxx (1 MB) to KW45x41x5xAxx (512 kB)

| 询 Installed SDKs                        |                                   |                       |                                  |
|-----------------------------------------|-----------------------------------|-----------------------|----------------------------------|
| To install an SDK, simply drag and drop | an SDK (zip file/folder) into the | Installed SDKs' view. | [Common 'mcuxpresso' folder]     |
| Installed SDKs Available Boards Ava     | ilable Devices                    |                       |                                  |
| Name                                    | SDK Version                       | Manifest Version      | Location                         |
| SDK_2.x_FRDM-KL25Z                      | 2.2.0                             | 3.0.0                 | Common>\SDK_2_2_0_FRDM-KL25Z.zip |
| SDK_2.x_FRDM-KL43Z                      | 2.8.0 (366 2020-07-21)            | 3.6.0                 | Common>\SDK_2_8_0_FRDM-KL43Z     |
| Grade SDK_2.x_FRDM-KW36                 | 2.2.9                             | 3.1.0                 | Common>\SDK_2_9_FRDM-KW36.zip    |
| General SDK_2.x_FRDM-KW38               | 2.6.13 (515 2021-10-18            | 3.5.0                 | Common>\SDK_2_6_13_FRDM-KW38.zip |
| SDK_2.x_FRDM-KW41Z                      | 2.2.3                             | 3.0.0                 | Common>\SDK_2_2_3_FRDM-KW41Z.zip |
| GRAND SDK_2.x_KW45B41Z-EVK              | 2.10.1 (525 2021-11-03            | 3.8.0                 | Common>\SDK_2_10_1_KW45B41Z-EVK  |
| GDK_2.x_QN9030                          | 2.6.4 (502 2021-08-13)            | 3.5.0                 | Common>\SDK_2_6_4_QN9030.zip     |
| SDK_2.x_QN908XCDK                       | 2.2.6                             | 3.0.0                 | Common>\SDK_2_2_6_QN908XCDK.zip  |
| SDK_2.x_QN9090DK6                       | 2.6.4 (502 2021-08-13)            | 3.5.0                 | Common>\SDK_2_6_4_QN9090DK6.zip  |

#### Figure 7. Drag and drop the SDK zip file

3. After completion of SDK installation, select the "Import SDK example(s)" option from the Quickstart Panel.

| U Quickstart Panel 🖾 🗱 Variables 💁 Breakpoints                              | - 1 |   |
|-----------------------------------------------------------------------------|-----|---|
|                                                                             |     |   |
| MCUXpresso IDE - Quickstart Pane<br>Project: kw45b41zevk_led_blinky [Debug] | 1   |   |
| <ul> <li>Create or import a project</li> </ul>                              |     |   |
| New project<br>Import SDK example(s)<br>Import project(s) from file system  |     |   |
| ✓ Build your project                                                        |     |   |
| Build Clean                                                                 |     |   |
| - Debug your project 🛛 🗈 - 🔝 -                                              | •   |   |
| Terminate, Build and Debug                                                  |     |   |
| ★ Miscellaneous                                                             |     |   |
| Edit project settings                                                       |     | ~ |
| <                                                                           | >   |   |
| 😂 kw45b41zevk_led_blinky                                                    |     |   |
| igure 8. Select the "Import SDK example(s)" option                          |     |   |

4. Search for the KW45B41Z-EVK board and click the Next button.

Steps for Migrating from KW45x41x8xAxx (1 MB) to KW45x41x5xAxx (512 kB)

| SDK Import Wizard                                                                                                    |                                                    | x                                                                                                    |
|----------------------------------------------------------------------------------------------------|----------------------------------------------------|----------------------------------------------------------------------------------------------------|
| Importing project(s) for device                                                                                          | e: KW45B41Z83xxxA using board: KW45B41Z-EVK        |                                                                                                    |
| Board and/or Dev                                                                                                    | ice selection page                                 |                                                                                                    |
| - SDK MCUs                                                                                                    | Available boards                                   | 1 the the last                                                                                                    |
| MCUs from installed SDKs.                                                                                                | Please select an available board for your project. |                                                                                                    |
| Please click above or visit                                                                                              | Supported boards for device: KW45B41Z83xxxA        |                                                                                                    |
| Additional SDKs.<br>NXP KW45841283xxA<br>> KL4x<br>> KV4x<br>KW45841283xxA<br>KW45841283xxA<br>MKV415512xx04<br>> QN909x | Kw45b41zerk                                        |                                                                                                    |
| Selected Device: KW45B41Z8                                                                                               | 3xxxA using board: KW45B41Z-EVK                    | SDKs for selected MCU                                                                                                    |
| Target Core:         cm33           Description:         Ultra-low pow<br>with CAN-FD.                                   | er, Highly Secure, Bluetooth LE 5.2 Wireless MCU   | Name         SDK Versi_         Manifest _         Location                ⊕ SDK,2x,KW45B41Z-E         2.10.1 (525)         3.8.0 |
| 0                                                                                                    |                                                    | < Back Next > Finish Cancel                                                                                                    |
| 9. Search and select the KW                                                                                              | 45B41Z-EVK board                                   |                                                                                                    |

 Select the example project. For this case, select the "hello\_world" example. Select "UART" as the SDK Debug Console under Project Options.

6. The hello world.c file is displayed.

Steps for Migrating from KW45x41x8xAxx (1 MB) to KW45x41x5xAxx (512 kB)

|                                       | Project E., 22 22 Registers 🏶 Faults % Periphera., 🧮 🗆 | R hello world.c 22                                                                                                    |  |
|---------------------------------------|--------------------------------------------------------|----------------------------------------------------------------------------------------------------|--|
|                                       | □ S V = 4   M + 8                                      | -1°/-                                                                                                    |  |
|                                       | v 64 kw45b41zevk bello world «Debug»                   | 2 Copyright (c) 2013 - 2015, Freescale Semiconductor, Inc.                                                                      |  |
|                                       | >                                                      | 3 Copyright 2016-2017 NOP                                                                                                    |  |
|                                       | Binarier                                               | 4 ~ All rights reserved.                                                                                                    |  |
|                                       | > @ lashalar                                           | 6 # SDDY_Licence_Identifies: DSD_2-Clause                                                                                       |  |
|                                       | > B CMSIS                                              | 7 %/                                                                                                    |  |
|                                       | / Change                                               | 8                                                                                                    |  |
|                                       | board .                                                | 9 #include "fsl_device_registers.h"                                                                                             |  |
|                                       | ) Component                                            | 10 #include "fsl_debug_console.h"                                                                                               |  |
|                                       | / W device                                             | 11 #include "pin_mux.h"                                                                                                    |  |
|                                       | > Les drivers                                          | 12 #include "clock config.h"                                                                                                    |  |
|                                       | > ter kw45041zevik                                     | 13 Winclude - Doard.h-                                                                                                    |  |
|                                       | v 🖾 source                                             |                                                                                                    |  |
|                                       | > Lei hello_world.c                                    | 16 * Definitions                                                                                                    |  |
|                                       | > 🐸 startup                                            | 17 // //                                                                                                    |  |
|                                       | > 🐸 utilities                                          | 18                                                                                                    |  |
|                                       | > 🗁 Debug                                              | 19                                                                                                    |  |
|                                       | > 🗁 doc                                                | 20%/************************************                                                                                        |  |
|                                       | kw45b41zevk_hello_world LinkServer Debug.launch        | 21 * Prototypes                                                                                                    |  |
|                                       |                                                        |                                                                                                    |  |
|                                       |                                                        |                                                                                                    |  |
|                                       |                                                        | 25 * Code                                                                                                    |  |
|                                       |                                                        | 26                                                                                                    |  |
|                                       |                                                        | 27#/*!                                                                                                    |  |
|                                       |                                                        | 28 * @brief Main function                                                                                                    |  |
|                                       |                                                        | 29 */                                                                                                    |  |
|                                       |                                                        | 30 int main(void)                                                                                                    |  |
|                                       |                                                        | 22 char chi                                                                                                    |  |
|                                       |                                                        | 33                                                                                                    |  |
|                                       |                                                        | 34 /* Init board hardware. */                                                                                                   |  |
|                                       |                                                        | 35 BOARD_InitPins();                                                                                                    |  |
|                                       |                                                        | 36 BOARD_BootClockRUN();                                                                                                    |  |
|                                       |                                                        | <pre>37 BOARD_InitDebugConsole();</pre>                                                                                         |  |
|                                       |                                                        |                                                                                                    |  |
|                                       |                                                        | 39 PRINTP( netro world, (r/n );<br>40                                                                                           |  |
|                                       |                                                        | 41 while (1)                                                                                                    |  |
|                                       |                                                        |                                                                                                    |  |
|                                       | U Quickstart Panel 😫 🚥 Variables 🍫 Breakpoints 🦈 🗖     | 🕅 Installed SDKs 🕮 🗇 Properties 😰 Problems 🗳 Console 🚜 Terminal 📓 Image Info 🚯 Debugger Console ਨ Offline Peripherals 🛛 🗃 🍛 😂 💷 |  |
|                                       | ^                                                      |                                                                                                    |  |
|                                       |                                                        |                                                                                                    |  |
|                                       |                                                        |                                                                                                    |  |
| Elaure 11. Project file               | is displayed                                           |                                                                                                    |  |
| · · · · · · · · · · · · · · · · · · · |                                                        |                                                                                                    |  |
|                                       |                                                        |                                                                                                    |  |

7. Compile the example by selecting the hammer icon and select the "Debug build" option.

|     |                       | -                        | -  |  |  |  |  |  |  |  |
|-----|-----------------------|--------------------------|----|--|--|--|--|--|--|--|
| •   | 5                     | - 🗟 🛷 🗠 🖬 🕷 🗉            | •  |  |  |  |  |  |  |  |
| 101 | 1 Debug (Debug build) |                          |    |  |  |  |  |  |  |  |
|     |                       | 2 Release (Release build | d) |  |  |  |  |  |  |  |

#### Figure 12. Select the "Debug build" option

8. After a successful compilation, select the "Debug" button. You can find it under the Quickstart Panel.

|                                    | <ul> <li>Debug your project</li> </ul>     | 🔝 🕶 🔛 🕶 🔜 🕶 |
|------------------------------------|--------------------------------------------|-------------|
|                                    | Debug * Debug * Terminate, Build and Debug |             |
| Figure 13. Select the Debug button | 1                                          |             |

9. The MCUXpresso discovers the connected debuggers.

### **NXP Semiconductors**

# AN14077

Steps for Migrating from KW45x41x8xAxx (1 MB) to KW45x41x5xAxx (512 kB)

|                         | X                                       | Probes discovered             |                       |        |              | - □       | ×    |  |  |
|-------------------------|-----------------------------------------|-------------------------------|-----------------------|--------|--------------|-----------|------|--|--|
|                         | _                                       |                               |                       |        |              |           |      |  |  |
| (                       | Coi                                     | nnect to target: KW45B4       | 1Z83xxxA              |        |              |           |      |  |  |
|                         | 1 probe found. Select the probe to use: |                               |                       |        |              |           |      |  |  |
| 1                       | Av                                      | ailable attached prob         | pes                   |        |              |           |      |  |  |
|                         |                                         | Name                          | Serial number / I     | Туре   | Manufacturer | IDE Debug | Mode |  |  |
| (                       | LS                                      | MCU-LINK on-board (r0C7       | BVDTJWFFX4MNU         | LinkSe | NXP Semicon  | Non-Stop  |      |  |  |
|                         |                                         |                               |                       |        |              |           |      |  |  |
| -                       |                                         |                               |                       |        |              |           |      |  |  |
| -                       |                                         |                               |                       |        |              |           |      |  |  |
| -                       |                                         |                               |                       |        |              |           |      |  |  |
| Γ                       | Sur                                     | ported Probes (tick/untick to | enable/disable)       |        |              |           |      |  |  |
|                         |                                         | MCUXpresso IDE LinkServer     | (inc. CMSIS-DAP) pro  | obes   |              |           |      |  |  |
|                         |                                         | P&E Micro probes              | ( 2                   |        |              |           |      |  |  |
|                         | ~                                       | SEGGER J-Link probes          |                       |        |              |           |      |  |  |
|                         | Pro                                     | be search options             |                       |        |              |           |      |  |  |
|                         | Se                                      | arch again                    |                       |        |              |           |      |  |  |
|                         | _                                       |                               |                       |        |              |           |      |  |  |
|                         | ∠  R                                    | emember my selection (for th  | nis Launch configurat | tion)  |              |           |      |  |  |
|                         | 0                                       | 0                             |                       | Г      | OK           | Cancel    |      |  |  |
|                         |                                         |                               |                       |        | UN           | curreet   |      |  |  |
| Figure 14. Connected of | del                                     | buggers                       |                       |        |              |           |      |  |  |
|                         |                                         |                               |                       |        |              |           |      |  |  |

#### 10. Enter into Debug mode.

Note: In the example code, you have several step-by-step options for pause, stop, or run.

| 🗠 Project 🙁 🚟 Registers 🏘 Faults 🐕 Periphe 🦈 🗖     | 챢 Debug 🛙                                                                                                    |
|----------------------------------------------------|----------------------------------------------------------------------------------------------------|
| E 強 🖓   🖶 🍫   💹 🔻 🕴                                | www.setup.com/setup.com/setup.co |
| Kw45b41zevk_hello_world <debug></debug>            | <ul> <li> <sup>®</sup> kw45b41zevk_hello_world.axf [KW45B41Z83xxxA (cortex-m33)]     </li> </ul>                                                                                                    |
| Project Settings                                   | ✓                                                                                                    |
| > 💏 Binaries                                       | main() at hello_world.c:35 0x722                                                                                                    |
| > 🔊 Includes                                       | 📲 arm-none-eabi-gdb (10.1.90.20201028)                                                                                                    |
| > 🥴 CMSIS                                          |                                                                                                    |
| > 🤒 board                                          | R hallo world c 17                                                                                                    |
| > 🤐 component                                      | 10 #include "fsl debug console.h"                                                                                                    |
| > 🐸 device                                         | 11 #include "pin_mux.h"                                                                                                    |
| > 🐸 drivers                                        | 12 #include "clock_config.h"                                                                                                    |
| > 🤒 kw45b41zevk                                    | 13 #include "board.h"                                                                                                    |
| <ul> <li>Source</li> </ul>                         | 14                                                                                                    |
| > id hello_world.c                                 | 15 / Pafinitians                                                                                                    |
| isemihost_hardfault.c                              | 10 * DELITILIUNS<br>17 ************************************                                                                                                    |
| > 🤒 startup                                        | 18                                                                                                    |
| > 🥝 utilities                                      | 19                                                                                                    |
| > 🗁 Debug                                          | 200/***********************************                                                                                                    |
| > 🗁 doc                                            | 21 * Prototypes                                                                                                    |
| kw45b41zevk_hello_world LinkServer Debug.launch    | 22                                                                                                    |
|                                                    |                                                                                                    |
|                                                    | 25 * Code                                                                                                    |
|                                                    | 26 ************************************                                                                                                    |
|                                                    | 270/*1                                                                                                    |
|                                                    | 28 * @brief Main function                                                                                                    |
|                                                    | 29 /                                                                                                    |
|                                                    |                                                                                                    |
|                                                    | 32 char ch;                                                                                                    |
|                                                    | 33                                                                                                    |
|                                                    | 34 /* Init board hardware. */                                                                                                    |
|                                                    | • 35 BOARD_InitPins();                                                                                                    |
|                                                    | 36 BUARD_BOOTCLOCKKUN();<br>27 BOARD_LitDokun();                                                                                                    |
|                                                    | board_initibeougconsole();                                                                                                    |
|                                                    | <pre>39 PRINTF("hello world.\r\n"):</pre>                                                                                                    |
|                                                    | 40                                                                                                    |
|                                                    | 41 while (1)                                                                                                    |
|                                                    | <                                                                                                    |
| U Quickstart Panel 🕮 🕬 Variables 🗣 Breakpoints 🔅 🗖 | 🕅 Installed SDKs 🔲 Properties 🖹 Problems 🗟 Console 🖾 🧬 Terminal 📓 Image Info 📓 Debugger Console 🥋 Offline Peripheral                                                                                                    |
|                                                    | kw45b41zevk_hello_world LinkServer Debug [C/C++ (NXP Semiconductors) MCU Application]                                                                                                    |
| Import project(s) from file system                 | [MCUXpresso Semihosting Telnet console for 'kw45b41zevk_hello_world LinkServer Debug' started on po                                                                                                    |

Figure 15. Debug mode

11. Open the terminal software and run the program. A print log appears.

|                | COM23 - Tera Term VT                |
|----------------|-------------------------------------|
|                | File Edit Setup Control Window Help |
|                | hello world.                        |
|                |                                     |
| Figure 16. Log |                                     |

### 2.4 IAR EW software setup

Depending on the KW45 flash, change the linker file; It can be 1 MB flash or 512 kB flash. This file is available at the following path:

```
"SDK_2_{12}_4_KW45B41Z-EVK\boards\kw45b41zevk\wireless_examples\bluetooth\w_uart\bm\iar"
```

Note: The folder w-uart is chosen according to the demo that you use.

| Name ^               | Date modified     | Туре              | Size   |
|----------------------|-------------------|-------------------|--------|
| 📊 Debug              | 6/30/2023 9:47 AM | File folder       |        |
| settings             | 6/29/2023 3:47 PM | File folder       |        |
| connectivity.icf     | 5/31/2023 7:49 AM | ICF File          | 21 KB  |
| wireless_uart_bm.dep | 6/30/2023 9:51 AM | DEP File          | 117 KB |
| wireless_uart_bm.ewd | 5/31/2023 7:49 AM | EWD File          | 288 KB |
| wireless_uart_bm.ewp | 5/31/2023 7:49 AM | EWP File          | 115 KB |
| wireless_uart_bm.eww | 5/31/2023 7:49 AM | IAR IDE Workspace | 1 KB   |

#### Figure 17. Location for the linker file

Once the linker file is located, ensure to change "m flash size".

| /**************************************                                      | FLASH ************************************                |
|------------------------------------------------------------------------------|-----------------------------------------------------------|
| /* Flash defines */                                                          |                                                           |
| define symbol m flash start                                                  | $= 0 \times 00000000;$                                    |
| define symbol m_flash_size                                                   | = 0x100000;                                               |
| define symbol m_flash_end                                                    | <pre>= m_flash_start + m_flash_size - 1;</pre>            |
| define symbol m_sector_size                                                  | = 0x2000;                                                 |
| define symbol m_vector_table_size                                            | = 0x400; /* define is used for warmboot stack size too */ |
| Figure 18. KW45 linker file 1 MB flash /************************************ | FLASH ************************************                |
| /* Flash defines */                                                          |                                                           |
| define symbol m_flash_start                                                  | = 0x0000000;                                              |
| define symbol m_flash_size                                                   | = 0x80000;                                                |
| define symbol m_flash_end                                                    | = m_flash_start + m_flash_size - 1;                       |
| define symbol m_sector_size                                                  | = 0x2000;                                                 |
| <pre>define symbol m_vector_table_size</pre>                                 | = 0x400; /* define is used for warmboot stack size too */ |

#### Figure 19. KW45 linker file 512 kB flash

To use the linker file, click "Project options > Linker".

Steps for Migrating from KW45x41x8xAxx (1 MB) to KW45x41x5xAxx (512 kB)

| Category:                     | Factory Settings                                        |
|-------------------------------|---------------------------------------------------------|
| General Options               |                                                         |
| Static Analysis               |                                                         |
| Runtime Checking              | Heating Discretion Checksum Encedings Extra Octions     |
| C/C++ Compiler                | Config Likerer level Ontiminations Advanced Ontant List |
| Assembler<br>Output Converter | Coning Library input Optimizations Advanced Output List |
| Custom Build                  | Linker configuration file                               |
| Build Actions                 | ☑ Ovenide default                                       |
| Linker                        | \$PROJ_DIR\$/kw45b41z8_flash.icf                        |
| Debugger                      |                                                         |
| Simulator                     | Edit                                                    |
| CADI                          |                                                         |
| CMSIS DAP                     | Configuration file symbol definitions: (one per line)   |
| GDB Server                    |                                                         |
| 1-jet<br>1-jink/1-Trace       |                                                         |
| TI Stellaris                  |                                                         |
| Nu-Link                       |                                                         |
| PE micro                      |                                                         |
| ST-LINK                       |                                                         |
| Third-Party Driver            |                                                         |
| TI MSP-FET                    |                                                         |
| TI XDS                        |                                                         |
|                               |                                                         |
|                               |                                                         |
|                               | OK Cancel                                               |

### 2.5 Running the wireless UART example

To run the wireless UART example from the KW45 SDK using the IAR IDE, perform the following steps:

- 1. Open the Wireless UART example at the following path:
   "SDK\_2\_12\_4\_KW45B41Z-EVK\boards\kw45b41zevk\wireless\_examples\bluetooth\w\_uart
   \bm\iar\wireless\_uart\_bm.eww"
- 2. Right-click on the project name and select "Options".

Steps for Migrating from KW45x41x8xAxx (1 MB) to KW45x41x5xAxx (512 kB)

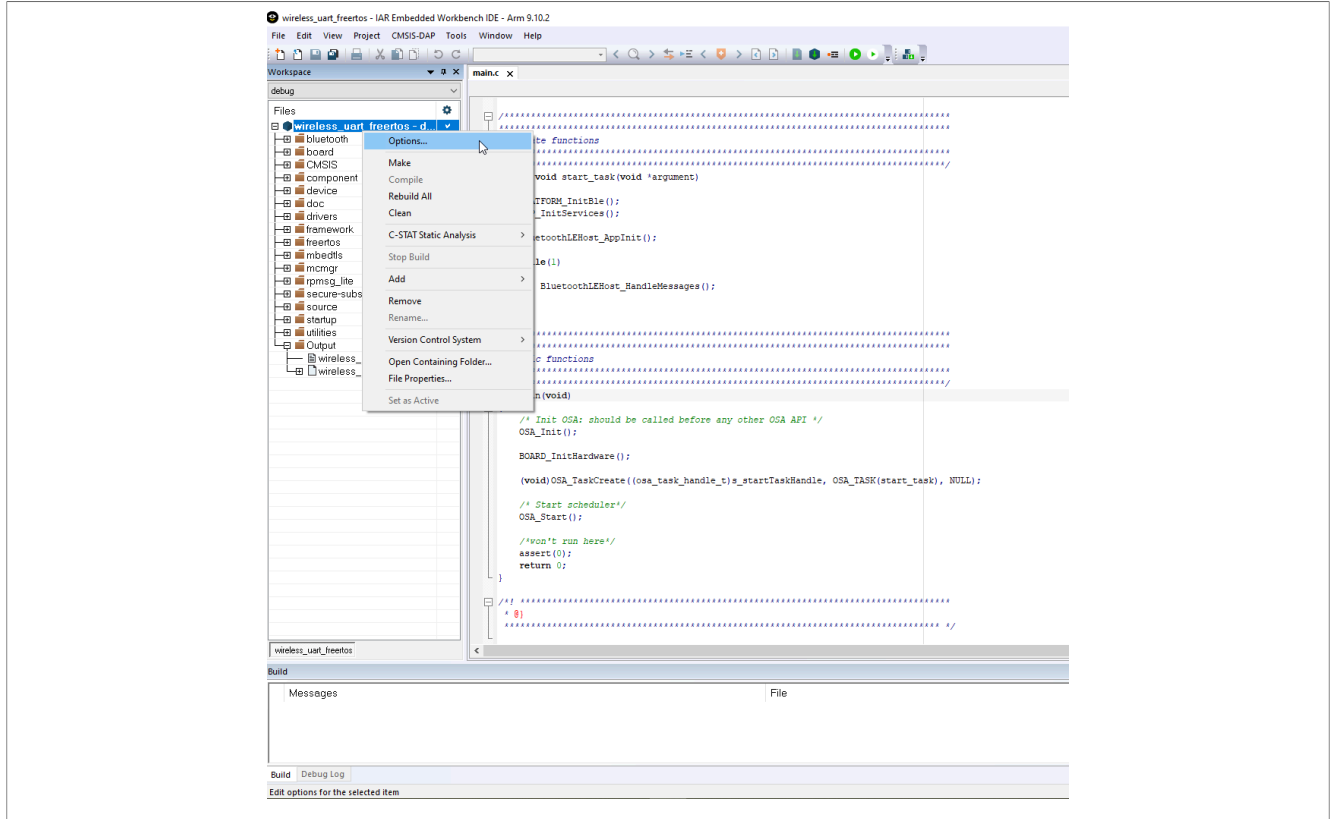

Figure 21. Project options

3. To ensure that the driver is correctly selected according to the probe configuration (CMSIS DAP or J-Link), select the options under "Debugger" category.

|                                                                                                    | Factory Settin                        |
|----------------------------------------------------------------------------------------------------|---------------------------------------|
| General Options       Static Analysis       Runtime Checking       C/C++ Compiler       Assembler       Output Converter       Custom Build       Build Actions       Linker       Debugger       Simulator       CADI       OMSIS DAP       GDB Server       I-jet       J-Link/J-Trace       TI Stellaris       Nu-Link       PE micro       ST-LINK       Third-Party Driver | mages Multicore Extra Options Plugins |

#### 4. Click the start debug button, wait for the compilation process, and enter the Debug mode.

All information provided in this document is subject to legal disclaimers.

AN14077

Steps for Migrating from KW45x41x8xAxx (1 MB) to KW45x41x5xAxx (512 kB)

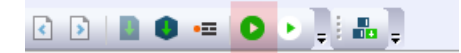

#### Figure 23. Start debug button

5. Click the run button or press F5 to execute the code.

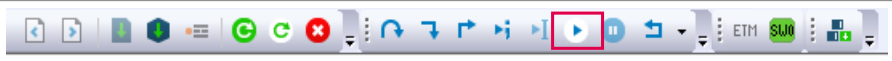

#### Figure 24. Run button

6. Open a Serial terminal on your PC and select the correct VCOM when the board has been connected.

| O TCP/IP | Host: myhost.exar              | nple.com                      | ~      |
|----------|--------------------------------|-------------------------------|--------|
|          | Service: Clebet                | TCP port#: 22                 |        |
|          | ● SSH                          | SSH version: SSH2             | $\sim$ |
|          | ○ Other                        | IP version: AUTO              | $\sim$ |
| Serial   | Port: COM38: JLin<br>OK Cancel | k CDC UART Port (COM3<br>Help | £ ~    |

Figure 25. Select the terminal port

7. The board starts as a GAP central. To use this demo with a smartphone, press "SW2" to change it to the GAP peripheral and start advertising.

| lireless  | UART | sta | rtin | y as | GAP   | Central, | press | the | role | switch | to | change | it. |
|-----------|------|-----|------|------|-------|----------|-------|-----|------|--------|----|--------|-----|
| Switched  | role | to  | GAP  | Peri | phere | al.      |       |     |      |        |    |        |     |
| Advertisi | ing  | -   |      |      |       |          |       |     |      |        |    |        |     |

Figure 26. Wireless UART example

8. Open the IoT Toolbox on your smartphone. The toolbox is available at the Google Play Store and Apple App Store.

Steps for Migrating from KW45x41x8xAxx (1 MB) to KW45x41x5xAxx (512 kB)

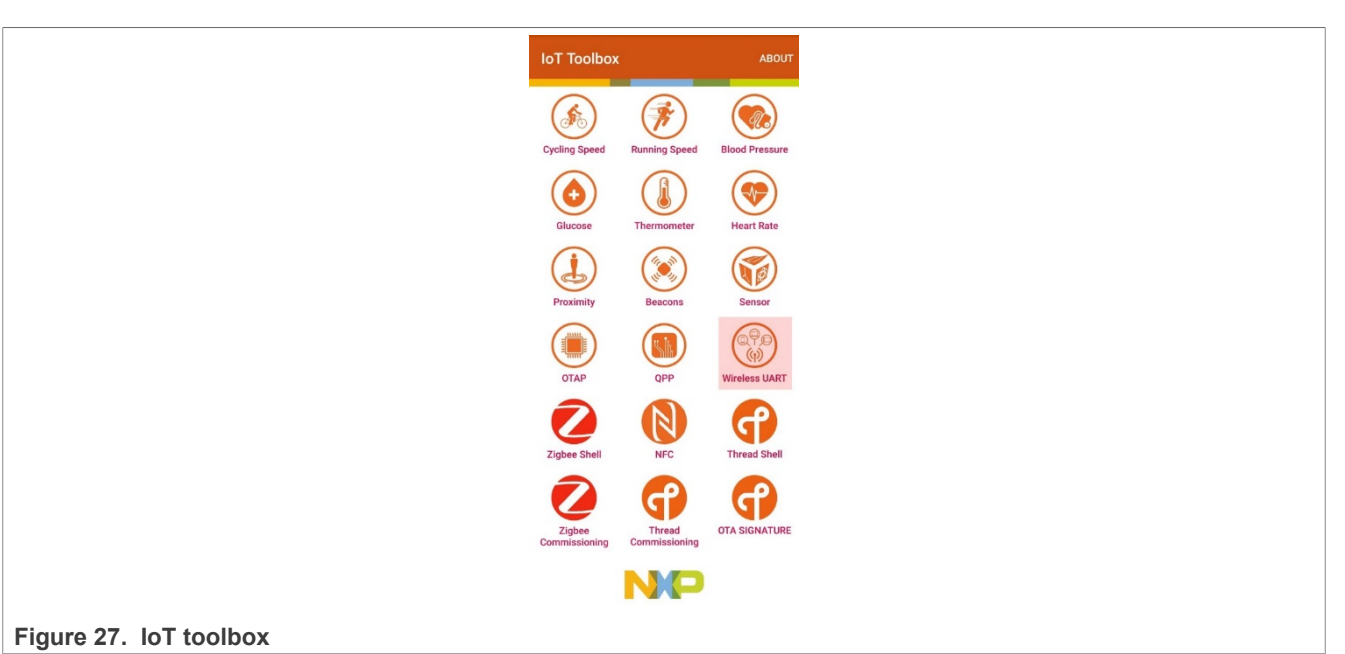

9. Open the Wireless UART application.

10. A device shows up at the scanning window. Tap on it to connect.

| ÷                | IoT Toolbox<br>Wireless UART |         | ADDRESS | STOP |  |
|------------------|------------------------------|---------|---------|------|--|
| NXP_V<br>00:60:3 | YU<br>7:3A:D2:50             |         | Set     | РНҮ  |  |
| Unbond           | led                          | -49 dBm |         |      |  |

Figure 28. Scanning window

11. After establishing the connection, a new line appears on the Serial terminal. Type any message and press enter to send the message to your smartphone.

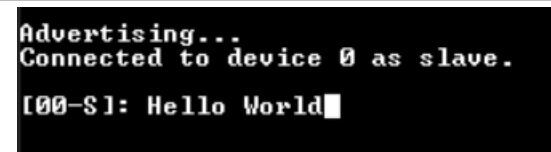

|                                   | ← IoT Toolbox<br>Wireless Console                                                                                                    |
|-----------------------------------|----------------------------------------------------------------------------------------------------|
|                                   | Hello World                                                                                                    |
|                                   |                                                                                                    |
|                                   |                                                                                                    |
|                                   |                                                                                                    |
|                                   |                                                                                                    |
|                                   |                                                                                                    |
|                                   |                                                                                                    |
|                                   |                                                                                                    |
|                                   | Status: Connected 95% 📼                                                                                                    |
|                                   | < 🖂 GIF 🎝 🔄 🛄 🦊                                                                                                    |
|                                   | q <sup>1</sup> w <sup>2</sup> e <sup>3</sup> r <sup>4</sup> t <sup>5</sup> y <sup>6</sup> u <sup>7</sup> i <sup>8</sup> o <sup>9</sup> p |
|                                   | asd fghjklñ                                                                                                    |
|                                   | 🖒 z x c v b n m 🗵                                                                                                    |
|                                   | ?123 , 🙂 . 🗸                                                                                                    |
| e 29. Wireless UART functionality |                                                                                                    |

### 3 References

Table 1 lists the resources that can be referred for more information.

| Table 1. References     |                                                  |  |  |
|-------------------------|--------------------------------------------------|--|--|
| Resource                | Link/how to access                               |  |  |
| MCUXpresso              | MCUXpresso SDK Builder                           |  |  |
| KW45B41Z Evaluation Kit | Getting Started with the KW45B41Z Evaluation Kit |  |  |

## 4 Note about the source code in the document

Example code shown in this document has the following copyright and BSD-3-Clause license:

Copyright 2023 NXP Redistribution and use in source and binary forms, with or without modification, are permitted provided that the following conditions are met:

- 1. Redistributions of source code must retain the above copyright notice, this list of conditions and the following disclaimer.
- 2. Redistributions in binary form must reproduce the above copyright notice, this list of conditions and the following disclaimer in the documentation and/or other materials must be provided with the distribution.
- 3. Neither the name of the copyright holder nor the names of its contributors may be used to endorse or promote products derived from this software without specific prior written permission.

THIS SOFTWARE IS PROVIDED BY THE COPYRIGHT HOLDERS AND CONTRIBUTORS "AS IS" AND ANY EXPRESS OR IMPLIED WARRANTIES, INCLUDING, BUT NOT LIMITED TO, THE IMPLIED WARRANTIES OF MERCHANTABILITY AND FITNESS FOR A PARTICULAR PURPOSE ARE DISCLAIMED. IN NO EVENT SHALL THE COPYRIGHT HOLDER OR CONTRIBUTORS BE LIABLE FOR ANY DIRECT, INDIRECT, INCIDENTAL, SPECIAL, EXEMPLARY, OR CONSEQUENTIAL DAMAGES (INCLUDING, BUT NOT LIMITED TO, PROCUREMENT OF SUBSTITUTE GOODS OR SERVICES; LOSS OF USE, DATA, OR PROFITS; OR BUSINESS INTERRUPTION) HOWEVER CAUSED AND ON ANY THEORY OF LIABILITY, WHETHER IN CONTRACT, STRICT LIABILITY, OR TORT (INCLUDING NEGLIGENCE OR OTHERWISE) ARISING IN

ANY WAY OUT OF THE USE OF THIS SOFTWARE, EVEN IF ADVISED OF THE POSSIBILITY OF SUCH DAMAGE

## 5 Revision history

Table 2 summarizes the revisions to this document.

#### Table 2. Revision history

| Revision number | Release date    | Description                                                                                                    |
|-----------------|-----------------|----------------------------------------------------------------------------------------------------|
| 2               | 27 October 2023 | <ul> <li>Updated <u>Select the example project</u> in <u>Section 2.3</u></li> <li>Added the Note/disclaimer for the code snippet</li> </ul> |
| 1               | 6 October 2023  | Initial public release                                                                                                    |

Steps for Migrating from KW45x41x8xAxx (1 MB) to KW45x41x5xAxx (512 kB)

## Legal information

### Definitions

**Draft** — A draft status on a document indicates that the content is still under internal review and subject to formal approval, which may result in modifications or additions. NXP Semiconductors does not give any representations or warranties as to the accuracy or completeness of information included in a draft version of a document and shall have no liability for the consequences of use of such information.

### Disclaimers

Limited warranty and liability — Information in this document is believed to be accurate and reliable. However, NXP Semiconductors does not give any representations or warranties, expressed or implied, as to the accuracy or completeness of such information and shall have no liability for the consequences of use of such information. NXP Semiconductors takes no responsibility for the content in this document if provided by an information source outside of NXP Semiconductors.

In no event shall NXP Semiconductors be liable for any indirect, incidental, punitive, special or consequential damages (including - without limitation lost profits, lost savings, business interruption, costs related to the removal or replacement of any products or rework charges) whether or not such damages are based on tort (including negligence), warranty, breach of contract or any other legal theory.

Notwithstanding any damages that customer might incur for any reason whatsoever, NXP Semiconductors' aggregate and cumulative liability towards customer for the products described herein shall be limited in accordance with the Terms and conditions of commercial sale of NXP Semiconductors.

**Right to make changes** — NXP Semiconductors reserves the right to make changes to information published in this document, including without limitation specifications and product descriptions, at any time and without notice. This document supersedes and replaces all information supplied prior to the publication hereof.

Suitability for use — NXP Semiconductors products are not designed, authorized or warranted to be suitable for use in life support, life-critical or safety-critical systems or equipment, nor in applications where failure or malfunction of an NXP Semiconductors product can reasonably be expected to result in personal injury, death or severe property or environmental damage. NXP Semiconductors and its suppliers accept no liability for inclusion and/or use of NXP Semiconductors products in such equipment or applications and therefore such inclusion and/or use is at the customer's own risk.

**Applications** — Applications that are described herein for any of these products are for illustrative purposes only. NXP Semiconductors makes no representation or warranty that such applications will be suitable for the specified use without further testing or modification.

Customers are responsible for the design and operation of their applications and products using NXP Semiconductors products, and NXP Semiconductors accepts no liability for any assistance with applications or customer product design. It is customer's sole responsibility to determine whether the NXP Semiconductors product is suitable and fit for the customer's applications and products planned, as well as for the planned application and use of customer's third party customer(s). Customers should provide appropriate design and operating safeguards to minimize the risks associated with their applications and products.

NXP Semiconductors does not accept any liability related to any default, damage, costs or problem which is based on any weakness or default in the customer's applications or products, or the application or use by customer's third party customer(s). Customer is responsible for doing all necessary testing for the customer's applications and products using NXP Semiconductors products in order to avoid a default of the applications and the products or of the application or use by customer's third party customer(s). NXP does not accept any liability in this respect.

Terms and conditions of commercial sale — NXP Semiconductors products are sold subject to the general terms and conditions of commercial sale, as published at https://www.nxp.com/profile/terms, unless otherwise agreed in a valid written individual agreement. In case an individual agreement is concluded only the terms and conditions of the respective agreement shall apply. NXP Semiconductors hereby expressly objects to applying the customer's general terms and conditions with regard to the purchase of NXP Semiconductors products by customer.

**Export control** — This document as well as the item(s) described herein may be subject to export control regulations. Export might require a prior authorization from competent authorities.

Suitability for use in non-automotive qualified products — Unless this document expressly states that this specific NXP Semiconductors product is automotive qualified, the product is not suitable for automotive use. It is neither qualified nor tested in accordance with automotive testing or application requirements. NXP Semiconductors accepts no liability for inclusion and/or use of non-automotive qualified products in automotive equipment or applications.

In the event that customer uses the product for design-in and use in automotive applications to automotive specifications and standards, customer (a) shall use the product without NXP Semiconductors' warranty of the product for such automotive applications, use and specifications, and (b) whenever customer uses the product for automotive applications beyond NXP Semiconductors' specifications such use shall be solely at customer's own risk, and (c) customer fully indemnifies NXP Semiconductors for any liability, damages or failed product claims resulting from customer design and use of the product for automotive applications beyond NXP Semiconductors' standard warranty and NXP Semiconductors' product specifications.

**Translations** — A non-English (translated) version of a document, including the legal information in that document, is for reference only. The English version shall prevail in case of any discrepancy between the translated and English versions.

Security — Customer understands that all NXP products may be subject to unidentified vulnerabilities or may support established security standards or specifications with known limitations. Customer is responsible for the design and operation of its applications and products throughout their lifecycles to reduce the effect of these vulnerabilities on customer's applications and products. Customer's responsibility also extends to other open and/or proprietary technologies supported by NXP products for use in customer's applications. NXP accepts no liability for any vulnerability. Customer should regularly check security updates from NXP and follow up appropriately. Customer shall select products with security features that best meet rules, regulations, and standards of the intended application and make the ultimate design decisions regarding its products and is solely responsible for compliance with all legal, regulatory, and security related requirements concerning its products, regardless of any information or support that may be provided by NXP.

NXP has a Product Security Incident Response Team (PSIRT) (reachable at <u>PSIRT@nxp.com</u>) that manages the investigation, reporting, and solution release to security vulnerabilities of NXP products.

 $\ensuremath{\mathsf{NXP}}\xspace \mathsf{B.V.}$  — NXP B.V. is not an operating company and it does not distribute or sell products.

### Trademarks

Notice: All referenced brands, product names, service names, and trademarks are the property of their respective owners.

**NXP** — wordmark and logo are trademarks of NXP B.V.

**Apple** — is a registered trademark of Apple Inc.

 $\ensuremath{\mathsf{IAR}}\xspace$  — is a trademark of IAR Systems AB.

J-Link — is a trademark of SEGGER Microcontroller GmbH.

AN14077

© 2023 NXP B.V. All rights reserved.

Steps for Migrating from KW45x41x8xAxx (1 MB) to KW45x41x5xAxx (512 kB)

### Contents

| 1   | Introduction                      | 2  |
|-----|-----------------------------------|----|
| 2   | Working with SDK example projects | 2  |
| 2.1 | Getting the SDK                   | 2  |
| 2.2 | MCUXpresso software setup         | 3  |
| 2.3 | Running the Hello World           | 4  |
| 2.4 | IAR EW software setup             | 9  |
| 2.5 | Running the wireless UART example | 10 |
| 3   | References                        | 14 |
| 4   | Note about the source code in the |    |
|     | document                          | 14 |
| 5   | Revision history                  | 15 |
|     | Legal information                 | 16 |

Please be aware that important notices concerning this document and the product(s) described herein, have been included in section 'Legal information'.

© 2023 NXP B.V.

All rights reserved.

For more information, please visit: https://www.nxp.com

Date of release: 27 October 2023 Document identifier: AN14077